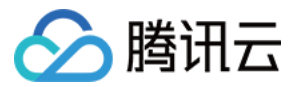

# **TencentOS Server**

## 操作指南

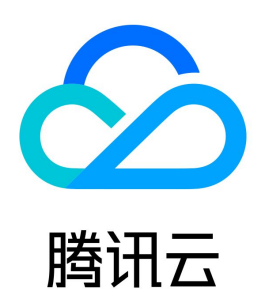

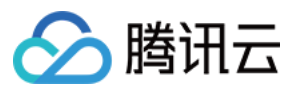

【版权声明】

©2013-2024 腾讯云版权所有

本文档(含所有文字、数据、图片等内容)完整的著作权归腾讯云计算(北京)有限责任公司单独所有,未经腾讯云事先明确书面许可,任何主体不得以任何形式 复制、修改、使用、抄袭、传播本文档全部或部分内容。前述行为构成对腾讯云著作权的侵犯,腾讯云将依法采取措施追究法律责任。

【商标声明】

## 🔗 腾讯云

及其它腾讯云服务相关的商标均为腾讯云计算(北京)有限责任公司及其关联公司所有。本文档涉及的第三方主体的商标,依法由权利人所有。未经腾讯云及有关 权利人书面许可,任何主体不得以任何方式对前述商标进行使用、复制、修改、传播、抄录等行为,否则将构成对腾讯云及有关权利人商标权的侵犯,腾讯云将依 法采取措施追究法律责任。

【服务声明】

本文档意在向您介绍腾讯云全部或部分产品、服务的当时的相关概况,部分产品、服务的内容可能不时有所调整。 您所购买的腾讯云产品、服务的种类、服务标准等应由您与腾讯云之间的商业合同约定,除非双方另有约定,否则,腾讯云对本文档内容不做任何明示或默示的承 诺或保证。

【联系我们】

我们致力于为您提供个性化的售前购买咨询服务,及相应的技术售后服务,任何问题请联系 4009100100或95716。

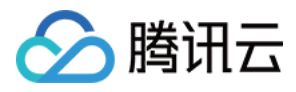

## 文档目录

#### 操作指南

使用方式 CentOS 迁移 TencentOS 指引 TencentOS Server 3.1 安装 pytorch 及运行 AI 相关模型 TencentOS Server 3.1 安装主要深度学习框架及示例

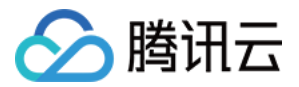

## 操作指南 使用方式

最近更新时间: 2024-07-05 18:17:01

您可以在云上快速开始使用 TencentOS Server。

## 云上使用

您可以在腾讯云创建实例,或重装已有实例操作系统时,选择公共镜像,并选择使用 TencentOS Server 的相应版本。操作详情请参见创建实例及重装系统。

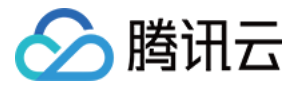

## CentOS 迁移 TencentOS 指引

最近更新时间: 2024-07-05 19:29:21

## 操作场景

CentOS 官方停止维护 CentOS 7、CentOS 8 项目, CentOS 7及 CentOS 8 停止维护时间见下表。如需了解更多信息,请参见 CentOS 官方公告。

| 操作系统版本   | 停止维护时间      | 使用者影响                              |
|----------|-------------|------------------------------------|
| CentOS 8 | 2022年01月01日 | 信止处地后收工计求得有任问陈攸有和功必百些大力的任何物件处计和主性  |
| CentOS 7 | 2024年06月30日 | 定正进行内存心还获得已近的复数时刻能更新正内的工作时代计组扩相文存。 |

针对以上情况,若您需新购云服务器实例,建议选择使用 TencentOS Server 镜像。若您正在使用 CentOS 实例,则可参考本文替换为 TencentOS Server。

## 版本说明

#### 源端主机支持操作系统版本:

- 支持 CentOS 7系列操作系统版本:
  - CentOS 7.2 64位、CentOS 7.3 64位、CentOS 7.4 64位、CentOS 7.5 64位、CentOS 7.6 64位、CentOS 7.7 64位、CentOS 7.8 64 位、CentOS 7.9 64位。
- 支持 CentOS 8系列操作系统版本:
  - CentOS 8.0 64位、CentOS 8.2 64位、CentOS 8.3 64位、CentOS 8.4 64位、CentOS 8.5 64位。

#### 目标主机建议操作系统版本:

- CentOS 7系列建议迁移至 TencentOS Server 2.4 (TK4)。
- CentOS 8系列建议迁移至 TencentOS Server 3.1 (TK4)。

## 注意事项

- 以下情况可能会影响业务在迁移后无法正常运行:
  - 业务程序安装且依赖了第三方的 rpm 包。
  - 迁移后的目标版本是 tkernel4,基于5.4的内核。该版本较 CentOS 7及 CentOS 8的内核版本更新,一些较旧的特性在新版本可能会发生变化。建议 强依赖于内核的用户了解所依赖的特性,或可咨询 在线客服 。
  - 业务程序依赖某个固定的 gcc 版本。
    - 目前 TencentOS Server 2.4默认安装 gcc 4.8.5, TencentOS Server 3.1默认安装 gcc 8.5。
- 迁移结束后,需重启才能进入TencentOS Server 内核。
- 迁移不影响数据盘,仅 OS 层面的升级,不会对数据盘进行任何操作。

#### △ 注意:

- 操作系统迁移会将内核升级为基于 5.4 版本的 tkernel4 内核,因此可能下列情况的系统可能受到影响:
- 1. 业务程序依赖于某个固定的内核版本,或者自行编译了内核模块,如 GPU 机型迁移后内核需要重新安装 GPU 驱动;
- 2. 原操作系统的某个模块由 rpm 包提供,在迁移后此 rpm 包可能无法为新的内核提供模块,如:
  - xpmem-modules-2.6.3-2.54310.kver.3.10.0\_1160.108.1.el7.x86\_64.x86\_64为 kernel-3.10.0-1160.108.1.el7.x86\_64 提供 ko 文件,

但无法为迁移后的 tkernel4 内核提供。这种情况下用户可获取源码重新编译安装该模块。

### 资源要求

- 空闲内存大于500MB。
- 系统盘剩余空间大于10GB。
- 若/boot挂载分区,该分区空间需要大于500MB。

## 操作步骤

### 迁移准备

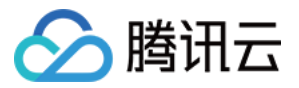

- 1. 迁移操作不可逆,为保障业务数据安全,强烈建议您在执行迁移前通过 创建快照 备份系统盘数据。
- 2. 操作系统迁移需要用户具有 root 权限。

## 执行迁移

CentOS 7系列迁移至 TencentOS Server 2.4 (TK4)

- 1. 登录目标云服务器,详情请参见 使用标准登录方式登录 Linux 实例 。
- 2. 执行以下命令,获取迁移工具。

#### () 注意:

若您的系统安装了旧版本的迁移工具,请卸载后再安装新的工具包。

wget https://mirrors.cloud.tencent.com/tencentos/2.4/tlinux/x86\_64/RPMS/migrate2tencentos-1.07-6.tl2.x86\_64.rpm

3. 执行以下命令,安装迁移工具。

rpm -ivh migrate2tencentos-1.07-6.tl2.x86\_64.rpm

#### 4. 执行以下命令,开始迁移。

4.1 通过下面命令之一进行迁移

4.1.1 全量迁移

将 CentOS 发行版的用户态软件包替换为 TencentOS 发行版,为系统安装 TencentOS 基于5.4的内核。

/usr/local/bin/EasyMigration -d remote -k

4.1.2 minimal 软件组迁移 将系统的核心组件包迁移成 TencentOS 发行版,为系统安装 TencentOS 基于5.4的内核。 该模式下迁移的用户态软件包规模较小,系统上其他非核心组件的软件仍然保留为 CentOS 发行版。

/usr/local/bin/EasyMigration -d remote -k -g minimal

minimal 软件组默认列表参考页面底部 附录一 。 迁移需要一定时间,请耐心等待。脚本执行完成后,输出如下图所示信息,表示已完成迁移。

INFO: Migration Switch complete. TencentOS recommends rebooting this system.

- 5. 重启实例,详情请参见 重启实例 。
- 6. 检查迁移结果。
  - 6.1 执行以下命令,检查 os-release。

cat /etc/os-release

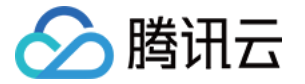

#### 返回如下图所示信息:

| [root@VM-2-43-centos ~]# cat /etc/os-release    |
|-------------------------------------------------|
| NAME="TencentOS Server"                         |
| VERSION="2.4"                                   |
| ID="tencentos"                                  |
| ID_LIKE="rhel fedora centos tlinux"             |
| VERSION_ID="2.4"                                |
| PRETTY_NAME="TencentOS Server 2.4"              |
| ANSI_COLOR="0;31"                               |
| CPE_NAME="cpe:/o:tencentos:tencentos:2"         |
| HOME URL="https://cloud.tencent.com/product/ts" |

6.2 执行以下命令,检查内核。

## 返回如下图所示信息:

```
[root@VM-2-43-centos ~]# uname -r
5.4.119-19-0009.1
[root@VM-2-43-centos ~]#
```

#### () 说明:

内核默认为 yum 最新版本,请以您的实际返回结果为准,本文以图示版本为例。

6.3 执行以下命令,检查 yum。

```
yum makecache
```

返回如下图所示信息:

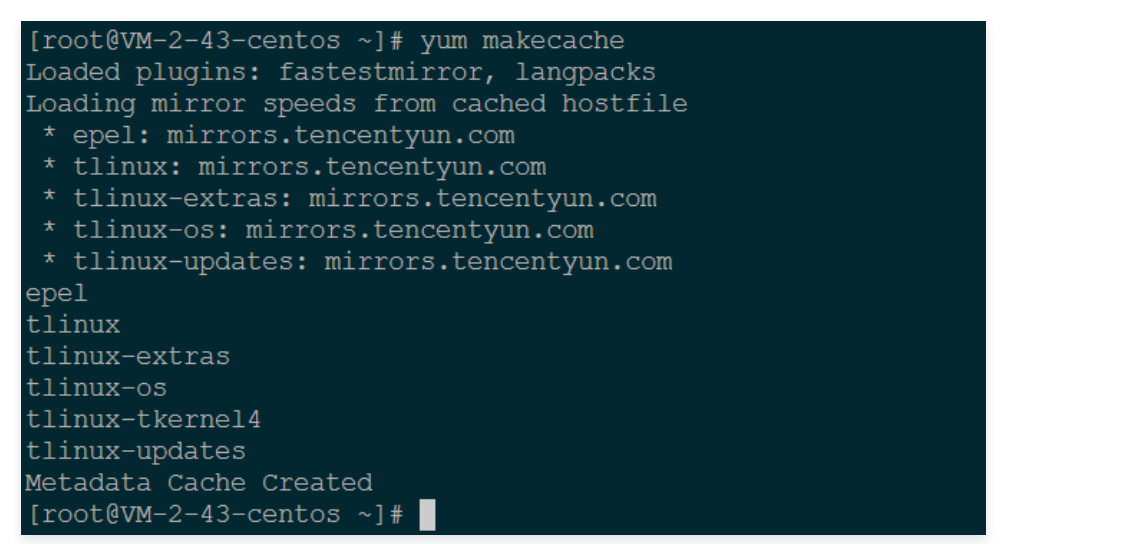

CentOS 8系列迁移至 TencentOS 3.1 (TK4)

1. 登录目标云服务器,详情请参见 使用标准登录方式登录 Linux 实例 。

2. 执行以下命令,获取迁移工具。

() 注意:

若您的系统曾经安装了旧版本的迁移工具,请卸载后再安装新的工具包。

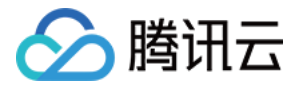

wget https://mirrors.cloud.tencent.com/tlinux/3.1/extras/x86\_64/os/Packages/migrate2tencentos-1.07-6.tl3.x86\_64.rpm

#### 3. 执行以下命令,安装迁移工具。

rpm -ivh migrate2tencentos-1.07-6.tl3.x86\_64.rpm

#### 4. 执行以下命令,开始迁移。

4.1 通过下面命令之一进行迁移

4.1.1 全量迁移

将 CentOS 发行版的用户态软件包替换为 TencentOS 发行版,为系统安装 TencentOS 基于5.4的内核。

/usr/local/bin/EasyMigration -d remote -k

```
4.1.2 minimal 软件组迁移
```

将系统的核心组件包迁移成 TencentOS 发行版,为系统安装 TencentOS 基于5.4的内核。 该模式下迁移的用户态软件包规模较小,系统上其他非核心组件的软件仍然保留为 CentOS 发行版。

/usr/local/bin/EasyMigration -d remote -k -g minimal

minimal 软件组默认列表参考页面底部 附录一。

迁移需要一定时间,请耐心等待。脚本执行完成后,输出如下图所示信息,表示已完成迁移。

INFO: Migration Switch complete. TencentOS recommends rebooting this system.

- 5. 重启实例,详情请参见 重启实例。
- 6. 检查迁移结果。
  - 6.1 执行以下命令,检查 os-release。

cat /etc/os-release

返回如下图所示信息:

```
[root@VM-2-2-centos ~]# cat /etc/os-release
NAME="TencentOS Server"
VERSION="3.1 (Final)"
ID="tencentos"
ID_LIKE="rhel fedora centos"
VERSION_ID="3.1"
PLATFORM_ID="platform:el8"
PRETTY_NAME="TencentOS Server 3.1 (Final)"
ANSI_COLOR="0;31"
CPE_NAME="cpe:/o:tencentos:tencentos:3"
HOME URL="https://cloud.tencent.com/product/ts"
```

6.2 执行以下命令,检查内核。

uname -r

返回如下图所示信息:

```
[root@VM-2-2-centos ~]# uname -r
5.4.119-19-0009.1
[root@VM-2-2-centos ~]#
```

() 说明:

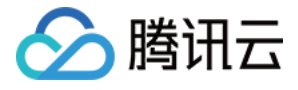

内核默认为 yum 最新版本,请以您的实际返回结果为准,本文以图示版本为例。

6.3 执行以下命令,检查 yum。

yum makecache

返回如下图所示信息:

```
[root@VM-2-2-centos ~]# yum makecache
TencentOS Server 3.1 - TencentOS
TencentOS Server 3.1 - Updates
TencentOS Server 3.1 - TencentOS-AppStream
TencentOS Server 3.1 - Base
TencentOS Server 3.1 - AppStream
TencentOS Server 3.1 - Extras
TencentOS Server 3.1 - Extras
TencentOS Server 3.1 - PowerTools
Extra Packages for TencentOS Server 3.1 - x86_64
Extra Packages for TencentOS Server 3.1 Modular - x86_64
Metadata cache created.
[root@VM-2-2-centos ~]#
```

若您在迁移过程中遇到问题,或对迁移有更多需求,请联系在线客服。 Minimal 软件组列表见下表格:

| 序号 | 名称          |
|----|-------------|
| 1  | audit       |
| 2  | basesystem  |
| 3  | bash        |
| 4  | btrfs-progs |
| 5  | coreutils   |
| 6  | cronie      |
| 7  | curl        |
| 8  | dhclient    |
| 9  | e2fsprogs   |
| 10 | filesystem  |
| 11 | firewalld   |
| 12 | glibc       |
| 13 | hostname    |
| 14 | initscripts |
| 15 | iproute     |
| 16 | iprutils    |
| 17 | iptables    |
| 18 | iputils     |
| 19 | irqbalance  |
|    |             |

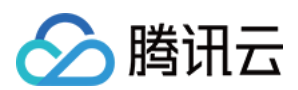

| 20 | kbd                     |
|----|-------------------------|
| 21 | kexec-tools             |
| 22 | less                    |
| 23 | man-db                  |
| 24 | ncurses                 |
| 25 | openssh-clients         |
| 26 | openssh-server          |
| 27 | parted                  |
| 28 | passwd                  |
| 29 | plymouth                |
| 30 | policycoreutils         |
| 31 | procps-ng               |
| 32 | rootfiles               |
| 33 | rpm                     |
| 34 | rsyslog                 |
| 35 | selinux-policy-targeted |
| 36 | setup                   |
| 37 | shadow-utils            |
| 38 | sudo                    |
| 39 | systemd                 |
| 40 | tar                     |
| 41 | tuned                   |
| 42 | util-linux              |
| 43 | vim-minimal             |
| 44 | xfsprogs                |
| 45 | yum                     |
| 46 | NetworkManager          |
| 47 | NetworkManager-team     |
| 48 | NetworkManager-tui      |
| 49 | aic94xx-firmware        |
| 50 | alsa-firmware           |
| 51 | biosdevname             |
| 52 | dracut-config-rescue    |
| 53 | ivtv-firmware           |
| 54 | iwl100-firmware         |
|    |                         |

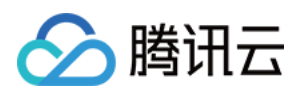

| 55 | iwl1000-firmware      |
|----|-----------------------|
| 56 | iwl105-firmware       |
| 57 | iwl135-firmware       |
| 58 | iwl2000-firmware      |
| 59 | iwl2030-firmware      |
| 60 | iwl3160-firmware      |
| 61 | iwl3945-firmware      |
| 62 | iwl4965-firmware      |
| 63 | iwl5000-firmware      |
| 64 | iwl5150-firmware      |
| 65 | iwl6000-firmware      |
| 66 | iwl6000g2a-firmware   |
| 67 | iwl6000g2b-firmware   |
| 68 | iwl6050-firmware      |
| 69 | iwl7260-firmware      |
| 70 | kernel-tools          |
| 71 | libsysfs              |
| 72 | linux-firmware        |
| 73 | lshw                  |
| 74 | microcode_ctl         |
| 75 | postfix               |
| 76 | sg3_utils             |
| 77 | sg3_utils-libs        |
| 78 | dracut-config-generic |
| 79 | dracut-fips           |
| 80 | dracut-fips-aesni     |
| 81 | dracut-network        |
| 82 | initial-setup         |
| 83 | openssh-keycat        |
| 84 | rdma-core             |
| 85 | selinux-policy-mls    |
| 86 | tboot                 |
| 87 | gdb                   |
| 88 | kexec-tools           |
| 89 | latrace               |
|    |                       |

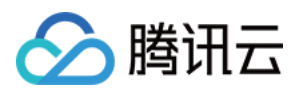

| 90  | libreport-cli          |
|-----|------------------------|
| 91  | strace                 |
| 92  | systemtap-runtime      |
| 93  | abrt-addon-ccpp        |
| 94  | abrt-addon-python      |
| 95  | abrt-cli               |
| 96  | crash                  |
| 97  | crash-gcore-command    |
| 98  | crash-ptdump-command   |
| 99  | crash-trace-command    |
| 100 | elfutils               |
| 101 | kernel-tools           |
| 102 | libreport-plugin-mailx |
| 103 | Itrace                 |
| 104 | memstomp               |
| 105 | ps_mem                 |
| 106 | trace-cmd              |
| 107 | valgrind               |
| 108 | abrt-java-connector    |
| 109 | gdb-gdbserver          |
| 110 | glibc-utils            |
| 111 | memtest86+             |
| 112 | systemtap-client       |
| 113 | systemtap-initscrip    |

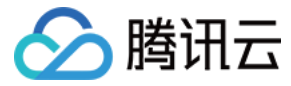

## TencentOS Server 3.1 安装 pytorch 及运行 AI 相关模型

最近更新时间: 2024-03-25 14:24:41

## 环境准备

## GPU 机型要求

购买 GPU 机型时,根据需求选择下图所示的 GPU 驱动版本、CUDA 版本、cuDNN 版本。

| 镜像 ② | 公共镜像           | 自定义镜像                                                                                                    | 共享镜像           | 镜像市场     |           |   |
|------|----------------|----------------------------------------------------------------------------------------------------|----------------|----------|-----------|---|
|      | ٠¢             | t                                                                                                    |                |          |           |   |
|      | Ubuntu         | TencentOS                                                                                                    | CentOS         | Windows  |           |   |
|      | 64位            | TencentOS Se                                                                                                    | n/er 3.1 (TK4) | ~        | 0         |   |
|      | ✓ 后台自动安装GPU驱动  | <ul> <li>Profile of the second second se</li></ul> |                |          | •         |   |
| ]    | GPU驱动版本 470.18 | 2.03 ~ C                                                                                                    | :UDA版本 11.4.3  | ~ cuDNN版 | 在 8.2.4 ~ | ] |

## Python 3版本要求

必须为 3.8 及以上版本,检查方法如下:

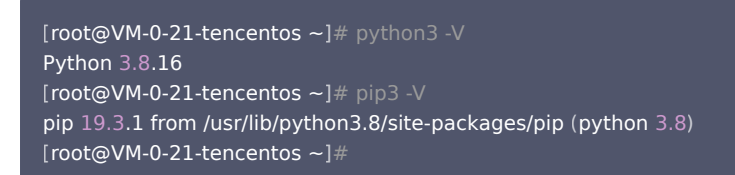

如果 Python 版本不满足要求,请按照如下步骤操作:

```
1. 安装 Python 3.8。
```

yum install -y python3.8

2. 配置 Python 3.8 为默认的 Python 3 版本。

cd /usr/bin/ && rm /usr/bin/python3 && In -s python3.8 python3

3. 配置 pip 3.8 为默认的 pip 3 版本。

cd /usr/bin/ && rm /usr/bin/pip3 && In -s pip3.8 pip3

## 安装 pytorch

您可以执行如下命令安装 pytorch。

pip3 install torch==1.12

安装 pytorch 后,您也可以执行如下命令检查 pytorch 是否安装成功。

```
[root@VM-0-21-tencentos ~]# pip3 list | grep torch
torch 1.12.0
[root@VM-0-21-tencentos ~]#
```

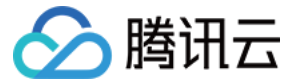

## 典型模型示例

### **Stable Diffusion**

网站地址: https://huggingface.co/runwayml/stable-diffusion-v1-5

#### () 说明:

该网站为国外网站,下载速度可能较慢,取决于您的网络性能。

1. 安装依赖的软件包。

pip3 install diffusers transformers

2. 将如下 Python 代码保存为 Python 脚本。假设脚本名称为: stable\_diffusion.py。

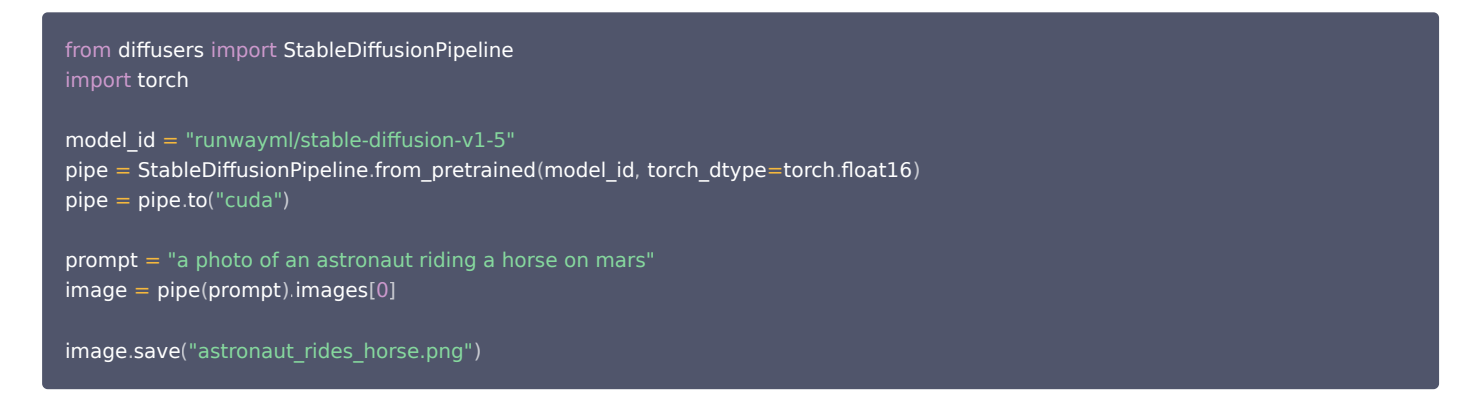

#### 3. 运行上一步保存的 Python 脚本。

| root@VM-2-9-tencentos stable_diffusion]# python3 stable_diffusion.py                                                                  |      |
|----------------------------------------------------------------------------------------------------|------|
| ne cache for model files in Transformers v4.22.0 has been updated. Migrating your old cache. This is a one-time only operation. You c | an i |
| it [00:00, ?it/s]                                                                                                    |      |
| wwnloading (…)ain/model_index.json: 100%                                                                                              |      |
| wwnloading (…)_checker/config.json: 100%                                                                                              |      |
| wwnloading (…)cheduler_config.json: 100%                                                                                              |      |
| wwnloading (…)rocessor_config.json: 100%                                                                                              |      |
| wwnloading (…)_encoder/config.json: 100%                                                                                              |      |
| wwnloading (…)cial_tokens_map.json: 100%                                                                                              |      |
| wwnloading (…)okenizer_config.json: 100%                                                                                              |      |
| wwnloading (…)7f0/unet/config.json: 100%                                                                                              |      |
| wwnloading (…)57f0/vae/config.json: 100%                                                                                              |      |
| wwnloading (…)tokenizer/merges.txt: 100%                                                                                              |      |
| wwnloading (…)tokenizer/vocab.json: 100%                                                                                              |      |
| wwnloading (…)ch_model.safetensors: 100%                                                                                              |      |
| ownloading model.safetensors: 17%                                                                                                    |      |
| wwnloading model.safetensors: 47%                                                                                                    |      |

上图展示的是等待下载模型所需要的资源,最后会在当前目录生成一张图片:astronaut\_rides\_horse.png。 训练结果如下:

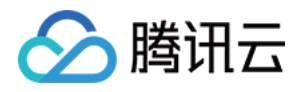

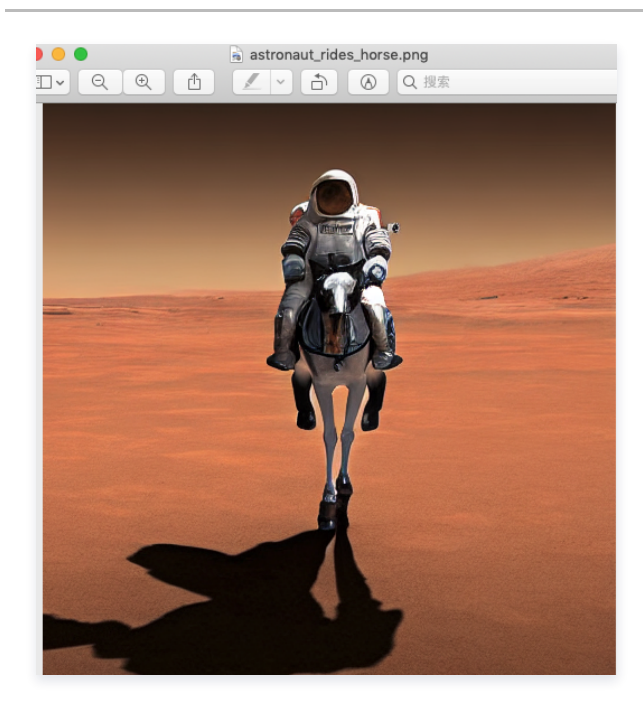

## 百川 13B 对话模型

网站地址: https://modelscope.cn/models/baichuan-inc/Baichuan-13B-Chat/summary

### () 说明:

该网站为国内模型网站,下载速度较快。

#### 1. 安装依赖的软件包

```
pip3 install modelscope
pip3 install pip --upgrade  #运行过程中会失败,需要升级
pip3 install sentencepiece
```

#### 2. 运行如下 Python 脚本。

```
import torch
from modelscope import snapshot_download, Model
model_dir = snapshot_download("baichuan-inc/Baichuan-13B-Chat", revision='v1.0.3')
model = Model.from_pretrained(model_dir, device_map="balanced", trust_remote_code=True, torch_dtype=torch.float16)
messages = []
messages.append({"role": "user", "content": "世界上第二高的山峰是哪一座? "})
response = model(messages)
print(response)
```

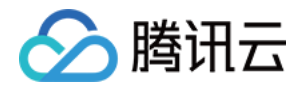

#### 模型运行结果如下:

| root@VM-0-21-tencentos Baichuan-13B-Chat]# python3 bai.py                                                                                                 |
|----------------------------------------------------------------------------------------------------|
| 2023-07-12 15:20:53,287 - modelscope - INFO - PyTorch version 1.12.0 Found.                                                                               |
| 2023-07-12 15:20:53,288 - modelscope - INFO - Loading ast index from /root/.cache/modelscope/ast_indexer                                                  |
| 2023-07-12 15:20:53,316 - modelscope - INFO - Loading done! Current index file version is 1.7.1, with md5 42c0395d32aad94a0fb1c9345805da71 and a total nu |
| 2023-07-12 15:20:53,530 - modelscope - INFO - Use user-specified model revision: v1.0.3                                                                   |
| 2023-07-12 15:20:53,721 - modelscope - INFO - initialize model from /root/.cache/modelscope/hub/baichuan-inc/Baichuan-13B-Chat                            |
| .ooking in indexes: http://mirrors.tencentyun.com/pypi/simple                                                                                             |
| .ooking in links: https://modelscope.oss-cn-beijing.aliyuncs.com/releases/repo.html, https://modelscope.oss-cn-beijing.aliyuncs.com/releases/repo.html    |
| Requirement already satisfied: cpm_kernels in /usr/local/lib/python3.8/site-packages (1.0.11)                                                             |
| Requirement already satisfied: transformers_stream_generator in /usr/local/lib/python3.8/site-packages (0.0.4)                                            |
| Requirement already satisfied: transformers>=4.26.1 in /usr/local/lib/python3.8/site-packages (from transformers_stream_generator) (4.30.2)               |
| Requirement already satisfied: filelock in /usr/local/lib/python3.8/site-packages (from transformers>=4.26.1->transformers_stream_generator) (3.12.2)     |
| Requirement already satisfied: huggingface-hub<1.0,>=0.14.1 in /usr/local/lib/python3.8/site-packages (from transformers>=4.26.1->transformers_stream_gen |
| Requirement already satisfied: numpy>=1.17 in /usr/local/lib64/python3.8/site-packages (from transformers>=4.26.1->transformers_stream_generator) (1.22.0 |
| Requirement already satisfied: packaging>=20.0 in /usr/local/lib/python3.8/site-packages (from transformers>=4.26.1->transformers_stream_generator) (23.1 |
| Requirement already satisfied: pyyaml>=5.1 in /usr/local/lib64/python3.8/site-packages (from transformers>=4.26.1->transformers_stream_generator) (6.0)   |
| Requirement already satisfied: regex!=2019.12.17 in /usr/local/lib64/python3.8/site-packages (from transformers>=4.26.1->transformers_stream_generator) ( |
| Requirement already satisfied: requests in /usr/local/lib/python3.8/site-packages (from transformers>=4.26.1->transformers_stream_generator) (2.31.0)     |
| Requirement already satisfied: tokenizers!=0.11.3,<0.14,>=0.11.1 in /usr/local/lib64/python3.8/site-packages (from transformers>=4.26.1->transformers_str |
| Requirement already satisfied: safetensors>=0.3.1 in /usr/local/lib64/python3.8/site-packages (from transformers>=4.26.1->transformers_stream_generator)  |
| Requirement already satisfied: tqdm>=4.27 in /usr/local/lib/python3.8/site-packages (from transformers>=4.26.1->transformers_stream_generator) (4.65.0)   |
| Requirement already satisfied: fsspec in /usr/local/lib/python3.8/site-packages (from huggingface-hub<1.0,>=0.14.1->transformers>=4.26.1->transformers_st |
| Requirement already satisfied: typing-extensions>=3.7.4.3 in /usr/local/lib/python3.8/site-packages (from huggingface-hub<1.0,>=0.14.1->transformers>=4.2 |
| Requirement already satisfied: charset-normalizer<4,>=2 in /usr/local/lib64/python3.8/site-packages (from requests->transformers>=4.26.1->transformers_st |
| Requirement already satisfied: idna<4,>=2.5 in /usr/local/lib/python3.8/site-packages (from requests->transformers>=4.26.1->transformers_stream_generator |
| Requirement already satisfied: urllib3<3,>=1.21.1 in /usr/local/lib/python3.8/site-packages (from requests->transformers>=4.26.1->transformers_stream_gen |
| Requirement already satisfied: certifi>=2017.4.17 in /usr/local/lib/python3.8/site-packages (from requests->transformers>=4.26.1->transformers_stream_gen |
| /ARNING: Running pip as the 'root' user can result in broken permissions and conflicting behaviour with the system package manager. It is recommended to  |
| 2023-07-12 15:20:56,136 - modelscope - WARNING - ('MODELS', 'text-generation', 'Baichuan-13B-Chat') not found in ast index file                           |
| /ARNING: ('MODELS', 'text-generation', 'Baichuan-13B-Chat') not found in ast index file                                                                   |
| /ARNING: The model weights are not tied. Please use the `tie_weights` method before using the `infer_auto_device` function.                               |
| .oading che(spoint snards; ides)                                                                                                    |
| (response'^乔戈里唪。世界第二高峰──乔戈里隆西方登山者称其为k2唪,海抜高度是8611米,位于喀喇昆仑山脉的中巴边境上,, 'history': ''}                                                                        |
| root@VM-0-21-tencentos Baichuan-13B-Chatj# ls                                                                                                    |

您也可以替换脚本中的提问,例如:北京申奥成功是哪一年?返回结果如下:

| {root@VM-0-21-tencentos Baichuan-13B-Chat]# python3 bai.py                                                                                                    |
|----------------------------------------------------------------------------------------------------|
| 2023-07-12 15:53:06,072 - modelscope - INFO - PyTorch version 1.12.0 Found.                                                                                                    |
| 2023-07-12 15:53:06,072 - modelscope - INFO - Loading ast index from /root/.cache/modelscope/ast_indexer                                                                                                    |
| 2023-07-12 15:53:06,102 - modelscope - INFO - Loading done! Current index file version is 1.7.1, with md5 42c0395d32aad94a0fb1c9345805da71 and a total number of 861 components indexed                                                                                                    |
| 2023-07-12 15:53:06,365 - modelscope - INFO - Use user-specified model revision: v1.0.3                                                                                                    |
| 2023-07-12 15:53:06,681 - modelscope - INFO - initialize model from /root/.cache/modelscope/hub/baichuan-inc/Baichuan-13B-Chat                                                                                                    |
| Looking in indexes: http://mirrors.tencentyun.com/pypi/simple                                                                                                    |
| Looking in links: https://modelscope.oss-cn-beijing.aliyuncs.com/releases/repo.html, https://modelscope.oss-cn-beijing.aliyuncs.com/releases/repo.html                                                                                                    |
| Requirement already satisfied: cpm_kernels in /usr/local/lib/python3.8/site-packages (1.0.11)                                                                                                    |
| Requirement already satisfied: transformers_stream_generator in /usr/local/lib/python3.8/site-packages (0.0.4)                                                                                                    |
| Requirement already satisfied: transformers>=4.26.1 in /usr/local/lib/python3.8/site-packages (from transformers_stream_generator) (4.30.2)                                                                                                    |
| Requirement already satisfied: filelock in /usr/local/lib/python3.8/site-packages (from transformers=4.26.1->transformers_stream_generator) (3.12.2)                                                                                                    |
| Requirement already satisfied: huggingface-hub<1.0,>=0.14.1 in /usr/local/lib/python3.8/site-packages (from transformers>=4.26.1->transformers_stream_generator) (0.16.4)                                                                                                    |
| Requirement already satisfied: numpy>=1.17 in /usr/local/lib64/python3.8/site-packages (from transformers>=4.26.1->transformers_stream_generator) (1.22.0)                                                                                                    |
| Requirement already satisfied: packaging>=20.0 in /usr/local/lib/python3.8/site-packages (from transformers>=4.26.1->transformers_stream_generator) (23.1)                                                                                                    |
| Requirement already satisfied: pyyaml>=5.1 in /usr/local/lib64/python3.8/site-packages (from transformers>=4.26.1->transformers_stream_generator) (6.0)                                                                                                    |
| Requirement already satisfied: regex!=2019.12.17 in /usr/local/lib64/python3.0/site-packages (from transformers>=4.26.1->transformers_stream_generator) (2023.6.3)                                                                                                    |
| Requirement already satisfied: requests in /usr/local/lib/python3.8/site-packages (from transformers≻=4.26.1->transformers_stream_generator) (2.31.0)                                                                                                    |
| Requirement already satisfied: tokenizers!=0.11.3,<0.14,>=0.11.1 in /usr/local/(1b04/python3.8/site-packages (from transformers>=4.26.1->transformers_stream_generator) (0.13.3)                                                                                                    |
| Requirement already satisfied: safetensors>=0.3.1 in /usr/(ocal/libb4/python3.8/site-packages (from transformers==4.26.1->transformers_stream_generator) (0.3.1)                                                                                                    |
| Requirement already satisfied: tqdm>=4.27 in /usr/local/lib/python3.8/site-packages (from transformers>=4.20.1->transformers_stream_generator) (4.63.0)                                                                                                    |
| Requirement aiready satisfied: Tsspec in /usr/local/lib/pythons.b/site-packages (from nuggingTace-nubci.0,>=0.14.1->transformers=4.26.1->transformers_stream_generator) (2023.6.0)                                                                                                    |
| Requirement already satisfied: typing-extensions=:./.4.3 in /usr/iceakages (from nuggingrace-nubc).u,==0.14.1->transformers>=4.20.1->transformers>=5.74.3 in /usr/iceakages (from nuggingrace-nubc).u,==0.14.1->transformers>=4.20.1->transformers>=4.20.1->transformers |
| Kequirement already Satisfied: charset—normalizer«a,>==2 in /usr/toca//jbtnons.8/site=packages (from requests->transformers=#a.20.1->transformers_stream_generator) (3.2.0)                                                                                                    |
| <pre>Kequirement aiready saisfied: lona@4,&gt;=2.5 in /usr/iocai/(loppyrnois/saisfied=packages (from requests-&gt;transformers==4.20.1-&gt;transformers=5_stream_generator) (3.4)</pre>                                                                                                    |
| requirement arready satisfies or (1055),2-1,21,1 in /usr/local/(10/y)/usrba2/sates/sates                                                                                                    |
| requirement arready satisfies certain ar in /usr/tota/thi/ysr/tota/satisfies and construction array satisfies are array generation (2023).                                                                                                    |
| MARKAN, Ruining pip as the root det ten resolt in broken permassion and contracting penasion with the system parkage manager. It is recommended to use a virtual environment instead, https://pip.pypa.io/warnings/verv                                                                                                    |
| Ability (MARIE) is a set of the set of the s |
| MANATAG, NOCLES, CEXCEGNERATION, DETENDING TO FOR UNITARY INC. THE SECOND AND A CONTRACT AND A CONTRACT                                                                                                    |
| Annual in endoce weights are not clear rease ase the cle_weights method before using the inter_addo_device function.                                                                                                    |
| 1 2/2 [60.15/38.80 E 52c/i+1                                                                                                    |
| /*response': '2001年 北市財间2001年2月13日発上 存草斯科約占日尼基体育作、当国际患委会主席萨马兰务官布北市获得2005年度进会主办投时、整个中国都達勝了!\n从1992年的错失自机到2001年的企遵所归、中国人等了整整9个靠数。'、'bistory': \                                                                                                    |
|                                                                                                    |

## openjourney

网站地址: prompthero/openjourney · Hugging Face

该例子使用源码的方式训练

1. 安装软件:

yum install git-lfs -y

2. 下载 openjourney 对应的代码。

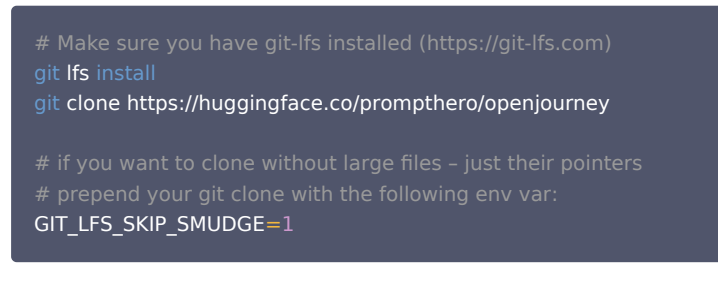

下载过程可能较慢,其中有三个大文件,需要耐心等待。

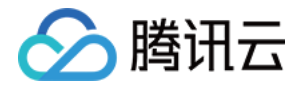

## [root@VM-2-9-tencentos openjourney]# ls -lh

| total 4.5G  |     |        |       |      |       |      |       |                       |
|-------------|-----|--------|-------|------|-------|------|-------|-----------------------|
| drwxr-xr-x  | 2   | root   | root  | 4.0K | Jul   | 12   | 15:57 | feature extractor     |
| -rw-rr      | 1   | root   | root  | 2.0G | Jul   | 12   | 16:16 | mdjrny-v4.ckpt        |
| -rw-rr      | 1   | root   | root  | 2.0G | Jul   | 12   | 16:16 | mdjrny-v4.safetensors |
| -rw-rr      | 1   | root   | roo1  | 541  | Jul   | 12   | 15:57 | model_index.json      |
| -rw-rr      | 1   | root   | roo1  | 470M | Jul   | 12   | 16:03 | model.safetensors     |
| -rw-rr      | 1   | root   | root  | 2.7K | Jul   | 12   | 15:57 | README.md             |
| drwxr-xr-x  | 2   | root   | root  | 4.0K | Jul   | 12   | 16:11 | safety_checker        |
| drwxr-xr-x  | 2   | root   | root  | 4.0K | Jul   | 12   | 15:57 | scheduler             |
| drwxr-xr-x  | 2   | root   | root  | 4.0K | Jul   | 12   | 16:08 | text_encoder          |
| drwxr-xr-x  | 2   | root   | root  | 4.0K | Jul   | 12   | 15:57 | tokenizer             |
| drwxr-xr-x  | 2   | root   | root  | 4.0K | Jul   | 12   | 16:19 | unet                  |
| drwxr-xr-x  | 2   | root   | root  | 4.0K | Jul   | 12   | 16:10 | vae                   |
| [root@VM-2- | -9- | -tence | entos | open | journ | ney] | ]#    |                       |
|             |     |        |       |      |       |      |       |                       |

#### 3. 运行如下脚本:

from diffusers import StableDiffusionPipeline import torch model\_id = "/root/openjourney\_code/openjourney" #修改为你本地的目录即可 pipe = StableDiffusionPipeline.from\_pretrained(model\_id, torch\_dtype=torch.float16) pipe = pipe.to("cuda") prompt = "retro serie of different cars with different colors and shapes, mdjrny-v4 style" image = pipe(prompt).images[0] image.save("./retro\_cars.png")

#### 运行结果如下:

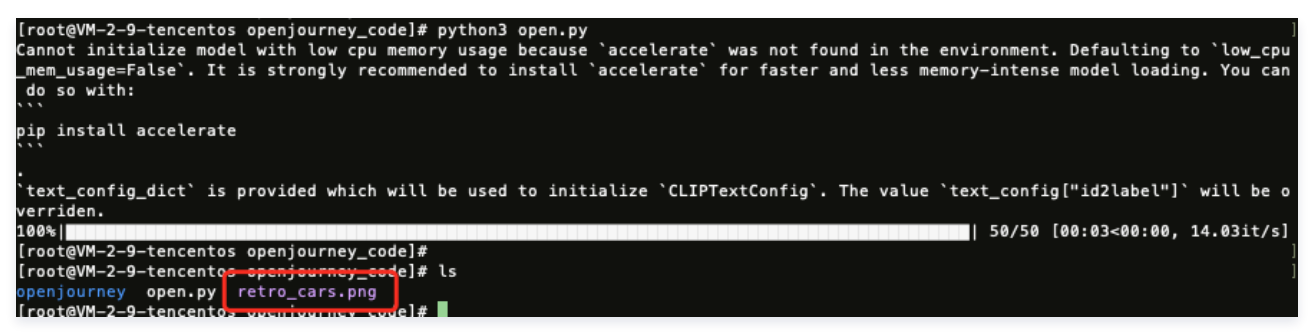

运行完毕会生成一张图片,如下图所示:

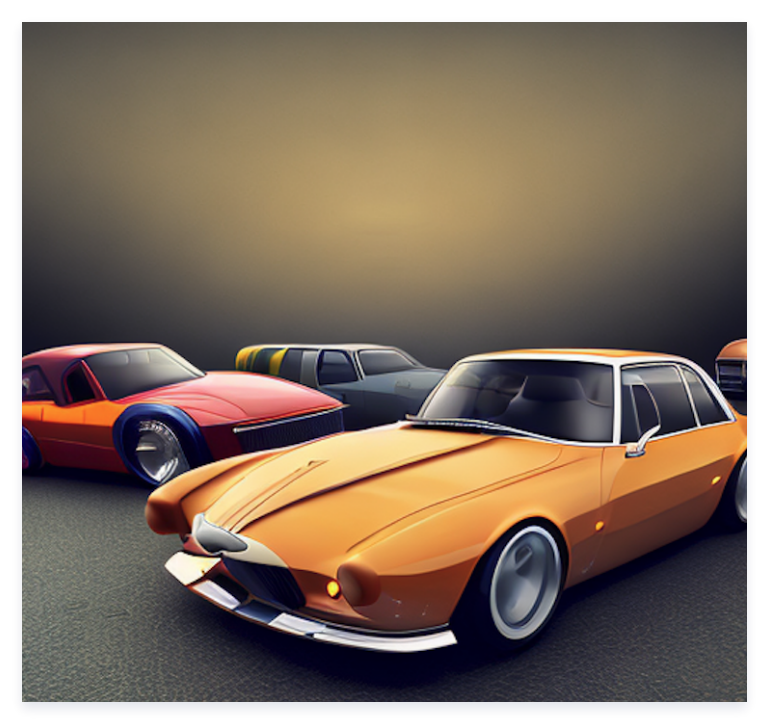

▲ 注意:

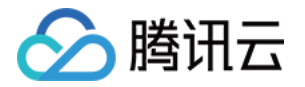

## 如果出现类似如下报错,说明 GPU 显存不够,需要更高配置的 GPU 机型。

RuntimeError: CUDA out of memory. Tried to allocate 1.25 GiB (GPU 0; 14.76 GiB total capacity; 12.96 GiB already allocated; 993.75 MiB free; 12.96 GiB reserved in total by

PyTorch) If reserved memory is >> allocated memory try setting max\_split\_size\_mb to avoid fragmentation. See documentation for Memory Management

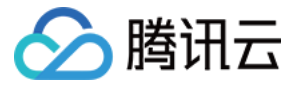

## TencentOS Server 3.1 安装主要深度学习框架及示例

最近更新时间: 2024-03-25 14:24:41

## 环境准备

## GPU 机型要求

购买 GPU 机型时,根据需求选择下图所示的 GPU 驱动版本、CUDA 版本、cuDNN 版本。

| 镜像 ? | 公共镜像           | 自定义镜像        | 共享镜像            | 镜像市场    |             |
|------|----------------|--------------|-----------------|---------|-------------|
|      | Q.             | t            |                 |         |             |
|      | Ubuntu         | TencentOS    | CentOS          | Windows |             |
|      |                |              |                 |         |             |
|      | 64位            | TencentOS Se | erver 3.1 (TK4) |         | × 0         |
|      | ✓ 后台自动安装GPU驱动  | ?            |                 |         |             |
|      | GPU驱动版本 470.18 | 2.03 ~ 0     | CUDA版本 11.4.3   | ~ cuDN  | J版本 8.2.4 〜 |

## Python 3 版本要求

必须为 3.8 及以上版本,检查方法如下:

```
[root@VM-0-21-tencentos ~]# python3 -V
Python 3.8.16
[root@VM-0-21-tencentos ~]# pip3 -V
pip 19.3.1 from /usr/lib/python3.8/site-packages/pip (python 3.8)
[root@VM-0-21-tencentos ~]#
```

#### 如果 Python 版本不满足要求,请按照如下步骤操作:

1. 安装 Python 3.8。

yum install -y python38 python38-devel

2. 配置 Python 3.8 为默认的 Python 3 版本。

cd /usr/bin/ && rm /usr/bin/python3 && In -s python3.8 python3

3. 配置 pip 3.8 为默认的 pip 3 版本。

cd /usr/bin/ && rm /usr/bin/pip3 && In -s pip3.8 pip3

## 升级 pip 及 setuptools

pip3 install --upgrade pip pip3 install --upgrade setuptools

## 配置 python3-config

In -s /usr/bin/python3.8-config /usr/bin/python3-config

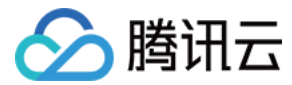

## 典型模型示例

## Tensorflow 训练示例

- 1. 安装 TensorFlow。
  - 1.1 您可以执行以下命令安装 TensorFlow。

pip3 install tensorflow==2.6

1.2 安装 TensorFlow 后,您也可以执行以下命令检查 TensorFlow 是否安装成功。

```
[root@VM-16-12-tencentos ~]# pip3 list | grep tensorflow
tensorflow 2.6.0
tensorflow-estimator 2.13.0
```

2. 安装依赖。

```
pip3 install keras==2.6
pip3 uninstall protobuf #卸载默认的 4.23.4高版本
pip3 install protobuf==3.20.0
```

3. 将如下 Python 代码保存为 Python 脚本,例如: demo.py。

```
import tensorflow as tf
mnist = tf.keras.datasets.mnist
(x_train, y_train), (x_test, y_test) = mnist.load_data()
x_train, x_test = x_train / 255.0, x_test / 255.0
model = tf.keras.models.Sequential([
tf.keras.layers.Flatten(input_shape=(28, 28)),
 tf.keras.layers.Dense(128, activation='relu'),
tf.keras.layers.Dropout(0.2),
tf.keras.layers.Dense(10)
predictions = model(x_train[:1]).numpy()
loss_fn = tf.keras.losses.SparseCategoricalCrossentropy(from_logits=True)
loss_fn(y_train[:1], predictions).numpy()
model.compile(optimizer='adam',
        loss=loss_fn,
        metrics=['accuracy'])
model.fit(x_train, y_train, epochs=5)
model.evaluate(x_test, y_test, verbose=2)
```

```
4. 运行保存好的 Python 脚本。
```

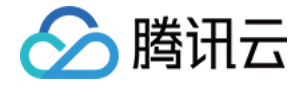

2023-07-19 20:01:43.950482: I tensorflow/core/common\_runtime/gpu/gpu\_device.cc:1510] Created device /job:localhost/replica:0/task:0/devic e:GPU:0 with 20812 MB memory: -> device: 0, name: NVIDIA A10, pci bus id: 0000:0b:01.0, compute capability: 8.6 2023-07-19 20:01:43.952451: I tensorflow/core/common\_runtime/gpu/gpu\_device.cc:1510] Created device /job:localhost/replica:0/task:0/devic e:GPU:1 with 20812 MB memory: -> device: 1, name: NVIDIA A10, pci bus id: 0000:0b:02.0, compute capability: 8.6 2023-07-19 20:01:43.954224: I tensorflow/core/common\_runtime/gpu/gpu\_device.cc:1510] Created device /job:localhost/replica:0/task:0/devic e:GPU:1 with 20812 MB memory: -> device: 2, name: NVIDIA A10, pci bus id: 0000:0b:02.0, compute capability: 8.6 2023-07-19 20:01:43.955987: I tensorflow/core/common\_runtime/gpu/gpu\_device.cc:1510] Created device /job:localhost/replica:0/task:0/devic e:GPU:2 with 20812 MB memory: -> device: 3, name: NVIDIA A10, pci bus id: 0000:0b:03.0, compute capability: 8.6 2023-07-19 20:01:43.955987: I tensorflow/core/common\_runtime/gpu/gpu\_device.cc:1510] Created device /job:localhost/replica:0/task:0/devic e:GPU:3 with 20812 MB memory: -> device: 3, name: NVIDIA A10, pci bus id: 0000:0b:04.0, compute capability: 8.6 2023-07-19 20:01:43.957774: I tensorflow/core/common\_runtime/gpu/gpu\_device.cc:1510] Created device /job:localhost/replica:0/task:0/devic e:GPU:4 with 2238 MB memory: -> device: 4, name: NVIDIA A10, pci bus id: 0000:41:01.0, compute capability: 8.6 2023-07-19 20:01:43.959711: I tensorflow/core/common\_runtime/gpu/gpu\_device.cc:1510] Created device /job:localhost/replica:0/task:0/devic e:GPU:5 with 22338 MB memory: -> device: 5, name: NVIDIA A10, pci bus id: 0000:41:01.0, compute capability: 8.6 2023-07-19 20:01:43.961455: I tensorflow/core/common\_runtime/gpu/gpu\_device.cc:1510] Created device /job:localhost/replica:0/task:0/devic e:GPU:5 with 22338 MB memory: -> device: 5, name: NVIDIA A10, pci bus id: 0000:41:03.0, compute capability: 8.6 2023-07-19 20:01:43.961455: I tensorflow/core/c 2023-07-19 20:01:44.638762: I tensorflow/core/common\_Infrance/gp/gp/gp/gp/geterce/cirls/greated device /jo/cocatios/reprise/fask.0/devic 2023-07-19 20:01:44.638762: I tensorflow/stream\_executor/cuda/cuda\_blas.cc:1760] TensorFloat-32 will be used for the matrix multiplicatio n. This will only be logged once. 2023-07-19 20:01:44.772794: I tensorflow/compiler/mlir/mlir\_graph\_optimization\_pass.cc:185] None of the MLIR Optimization Passes are enab led (registered 2) Epoch 1/5 1875/1875 [= ===================] - 2s 827us/step - loss: 0.2927 - accuracy: 0.9144 Epoch 2/5 1875/1875 [=======================] – 2s 820us/step – loss: 0.1415 – accuracy: 0.9577 Epoch 3/5 1875/1875 [= ===========================] - 2s 816us/step - loss: 0.1054 - accuracy: 0.9681 poch 4/5 1875/1875 [= ===============] - 2s 816us/step - loss: 0.0865 - accuracy: 0.9733 poch 5/5 ------] – 2s 815us/step – loss: 0.0742 – accuracy: 0.9765 – loss: 0.0709 – accuracy: 0.9783 1875/1875

## Pytorch 训练示例

#### 1. 安装 Pytorch。

1.1 您可以执行以下命令安装 Pytorch。

pip3 install torch==1.12.1+cu113 torchvision==0.13.1+cu113 torchaudio==0.12.1 --extra-index-url https://download.pytorch.org/whl/cu113

1.2 安装 Pytorch 后,您也可以执行以下命令检查 Pytorch 是否安装成功。

```
[root@VM-16-12-tencentos ~]# pip3 list | grep torch
torch 1.12.1+cu113
torchaudio 0.12.1+cu113
torchvision 0.13.1+cu113
```

2. 将如下 Python 代码保存为 Python 脚本,例如: demo.py。

```
import torch
from torch import nn
from torch.utils.data import DataLoader
from torchvision import datasets
from torchvision.transforms import ToTensor

# Download training data from open datasets.
training_data = datasets.FashionMNIST(
    root="data",
    train=True,
    download =True,
    transform=ToTensor(),
)

# Download test data from open datasets.
test_data = datasets.FashionMNIST(
    root="data",
```

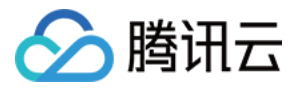

```
train=False.
  download=True.
  transform=ToTensor(),
batch_size = 64
train_dataloader = DataLoader(training_data, batch_size=batch_size)
test_dataloader = DataLoader(test_data, batch_size=batch_size)
device = (
 if torch.cuda.is_available()
  if torch.backends.mps.is_available()
print(f"Using {device} device")
class NeuralNetwork(nn.Module):
  def __init__(self):
    super().__init__()
    self.flatten = nn.Flatten()
    self.linear_relu_stack = nn.Sequential(
       nn.Linear(28*28, 512),
       nn.ReLU(),
       nn.Linear(512, 512),
       nn.ReLU(),
       nn.Linear(512, 10)
  def forward(self, x):
     x = self.flatten(x)
    logits = self.linear_relu_stack(x)
    return logits
model = NeuralNetwork().to(device)
loss_fn = nn.CrossEntropyLoss()
optimizer = torch.optim.SGD(model.parameters(), Ir=1e-3)
def train(dataloader, model, loss_fn, optimizer):
  size = len(dataloader.dataset)
  model.train()
  for batch, (X, y) in enumerate(dataloader):
    X, y = X.to(device), y.to(device)
     pred = model(X)
    loss = loss_fn(pred, y)
    loss.backward()
    optimizer.step()
    optimizer.zero_grad()
    if batch % 100 == 0:
       loss, current = loss.item(), (batch + 1) * len(X)
       print(f"loss: {loss:>7f} [{current:>5d}/{size:>5d}]")
```

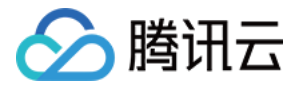

| def test(dataloader, model, loss_fn):<br>size = len(dataloader.dataset)                 |
|-----------------------------------------------------------------------------------------|
| num_batches = len(dataloader)                                                           |
| model.eval()                                                                            |
| test_loss, correct = 0, 0                                                               |
| with torch.no_grad():                                                                   |
| for X, y in dataloader:                                                                 |
| X, y = X.to(device), y.to(device)                                                       |
| pred = model(X)                                                                         |
| <pre>test_loss += loss_fn(pred, y).item()</pre>                                         |
| <pre>correct += (pred.argmax(1) == y).type(torch.float).sum().item()</pre>              |
| test_loss /= num_batches                                                                |
| correct /= size                                                                         |
| print(f"Test Error: \n Accuracy: {(100*correct):>0.1f}%, Avg loss: {test_loss:>8f} \n") |
|                                                                                         |
| enochs – 5                                                                              |

```
for t in range(epochs):
    print(f"Epoch {t+1}\n-----")
    train(train_dataloader, model, loss_fn, optimizer)
    test(test_dataloader, model, loss_fn)
print("Done!")
```

3. 运行保存好的 Python 脚本。

```
[root@VM-0-10-tencentos py]# python3 demo.py
Downloading http://fashion-mnist.s3-website.eu-central-1.amazonaws.com/train-images-idx3-ubyte.gz
Downloading http://fashion-mnist.s3-website.eu-central-1.amazonaws.com/train-images-idx3-ubyte.gz to data/FashionMNIST/raw/train-images-i
dx3-ubyte.gz
100.0%
Extracting data/FashionMNIST/raw/train-images-idx3-ubyte.gz to data/FashionMNIST/raw
Downloading http://fashion-mnist.s3-website.eu-central-1.amazonaws.com/train-labels-idx1-ubyte.gz
Downloading http://fashion-mnist.s3-website.eu-central-1.amazonaws.com/train-labels-idx1-ubyte.gz to data/FashionMNIST/raw/train-labels-i
dx1-ubyte.gz
100.0%
Extracting data/FashionMNIST/raw/train-labels-idx1-ubyte.gz to data/FashionMNIST/raw
Downloading http://fashion-mnist.s3-website.eu-central-1.amazonaws.com/t10k-images-idx3-ubyte.gz
Downloading http://fashion-mnist.s3-website.eu-central-1.amazonaws.com/t10k-images-idx3-ubyte.gz to data/FashionMNIST/raw/t10k-images-idx
3-ubyte.gz
100.0%
 Extracting data/FashionMNIST/raw/t10k-images-idx3-ubyte.gz to data/FashionMNIST/raw
Downloading http://fashion-mnist.s3-website.eu-central-1.amazonaws.com/t10k-labels-idx1-ubyte.gz
Downloading http://fashion-mnist.s3-website.eu-central-1.amazonaws.com/t10k-labels-idx1-ubyte.gz to data/FashionMNIST/raw/t10k-labels-idx
1-ubyte.gz
100.0%
Extracting data/FashionMNIST/raw/t10k-labels-idx1-ubyte.gz to data/FashionMNIST/raw
Using cuda device
Epoch 1
loss: 2.305151
loss: 2.294250
loss: 2.282794
loss: 2.28794
loss: 2.257649
loss: 2.237539
loss: 2.237539
loss: 2.214913
loss: 2.212914
loss: 2.172773
Test Error:
                         [ 64/60000]
[ 6464/60000]
                        [6464/60000]
[12864/60000]
[25664/60000]
[32064/60000]
[38464/60000]
[44864/60000]
[51264/60000]
                        [57664/60000]
Test Error:
Accuracy: 42.0%, Avg loss: 2.171635
```

### DeepSpeed 训练示例

- 1. 安装 DeepSpeed。
  - 1.1 您可以执行以下命令安装 DeepSpeed。

pip3 install deepspeed

<sup>1.2</sup> 安装 DeepSpeed 后,您也可以执行以下命令检查 DeepSpeed 是否安装成功。

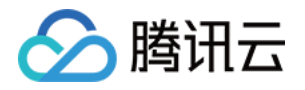

[root@VM-16-12-tencentos ~]# pip3 list | grep deepspeed deepspeed 0.9.5

#### 2. 安装依赖。

```
# NCCL
sudo yum-config-manager --add-repo https://developer.download.nvidia.com/compute/cuda/repos/rhel8/x86_64/cuda-
rhel8.repo
sudo yum install libnccl libnccl-devel libnccl-static -y
pip3 install datasets evaluate accelerate sentencepiece transformers==4.28.1 pydantic==1.10.7
pip3 uninstall numpy #卸载numpy的高版本
pip3 install numpy==1.22.0
```

3. 下载示例代码,并做相应修改。

wget https://taco-1251783334.cos.ap-shanghai.myqcloud.com/demo/LLM/llama.tar.gz tar xzf llama.tar.gz && cd llama

3.1 通过以下命令获取本机 eth0 ip,写到 hostfile 中。

ifconfig eth0

3.2 根据本机 GPU 数量修改 start.sh 文件中的 GPUS\_PER\_NODE 变量,默认为1。

GPUS\_PER\_NODE=1

4. 执行 start.sh 开始训练。

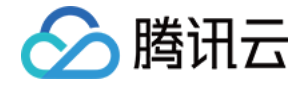

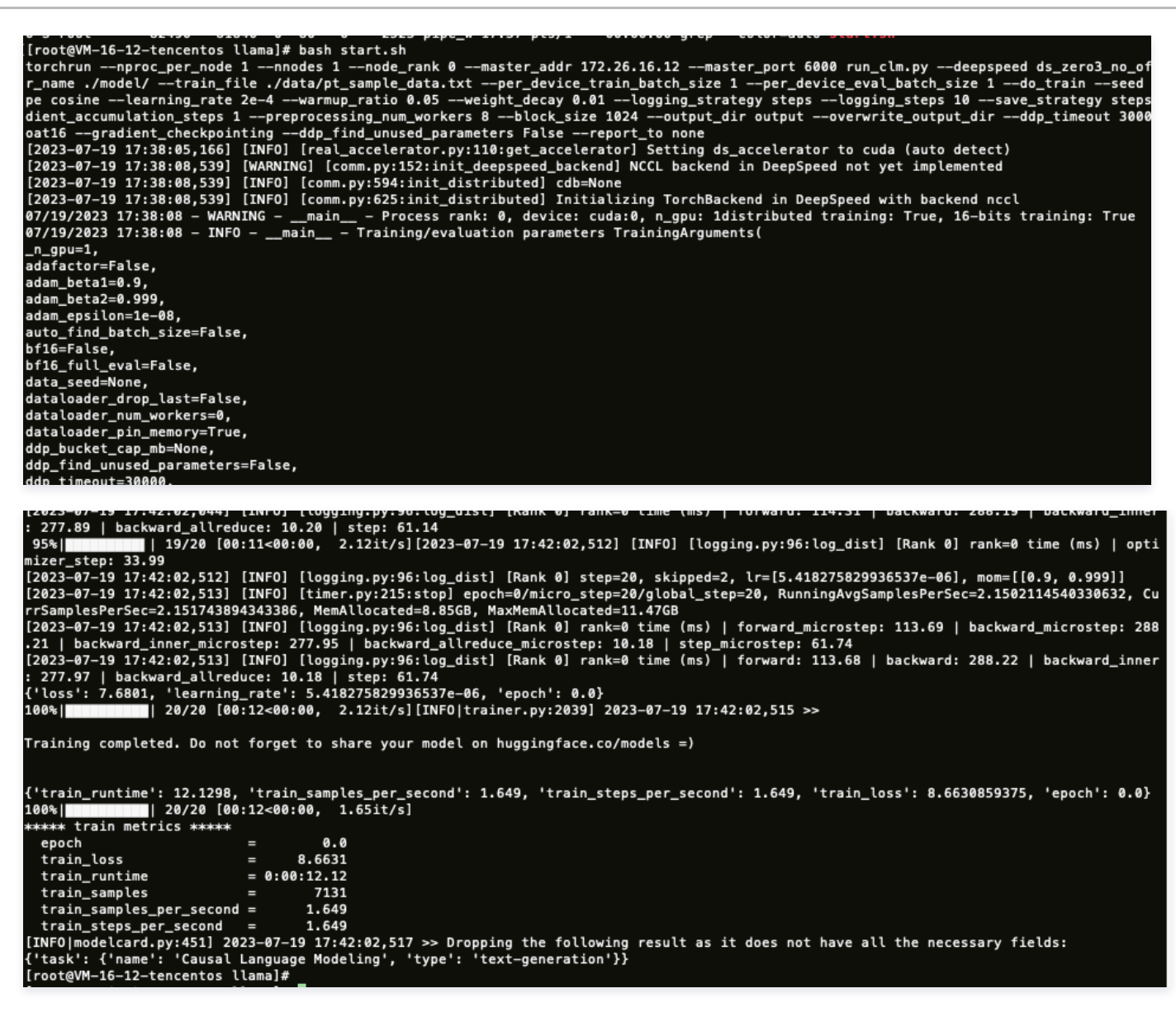

### Megatron-LM 训练示例

1. 安装 Megatron-LM。

您可以执行以下命令安装 Megatron-LM。

```
yum install git -y
git clone https://github.com/NVIDIA/Megatron-LM.git && cd Megatron-LM && git checkout -b v3.0.2 v3.0.2
```

#### 2. 安装依赖。

# NCCL

sudo yum-config-manager --add-repo https://developer.download.nvidia.com/compute/cuda/repos/rhel8/x86\_64/cudarhel8.repo

sudo yum install libnccl libnccl-devel libnccl-static

# apex

git clone https://github.com/NVIDIA/apex.git && cd apex pip3 install -v --disable-pip-version-check --no-cache-dir --no-build-isolation --config-settings "--build-option=--cpp\_ext" -config-settings "--build-option=--cuda\_ext" ./

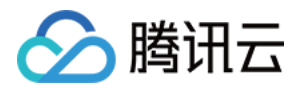

#### 3. (可选)上一步如果编译错误,需要注释掉如下代码。

| diffgit a/setup.py b/setup.py                                        |
|----------------------------------------------------------------------|
| index b156cfa150e548 100644                                          |
| a/setup.py                                                           |
| +++ b/setup.py                                                       |
| @@ -174,7 +174,7 @@ if "distributed_lamb" in sys.argv:               |
| if "cuda_ext" in sys.argv:                                           |
| sys.argv.remove("cuda_ext")                                          |
| raise_if_cuda_home_none("cuda_ext")                                  |
| <ul> <li>check_cuda_torch_binary_vs_bare_metal(CUDA_HOME)</li> </ul> |
| +# check_cuda_torch_binary_vs_bare_metal(CUDA_HOME)                  |
|                                                                      |

4. 安装 pybind11。

pip3 install pybind11 5. 下载示例代码,并做相应修改。 wget https://taco-1251783334.cos.ap-shanghai.myqcloud.com/demo/LLM/gpt.tar.gz tar xzf gpt.tar.gz && cd gpt

- cp hostfile download\_data.sh start.sh path/to/Megatron-LM && cd path/to/Megatron-LM #path是Megatorn-LM所在的位置

5.1 通过以下命令获取本机 eth0 ip, 写到 hostfile 中。

ifconfig eth0

5.2 根据本机 GPU 数量修改 start.sh 文件中的 GPUS\_PER\_NODE 变量,默认为1。

GPUS\_PER\_NODE=1

6. 执行 download\_data.sh 下载数据集。

| [root@VM-16-12-tencentos Megatron- | LM]# bash download_dataset.sh |         |          |    |      |
|------------------------------------|-------------------------------|---------|----------|----|------|
| gpt2-merges.txt                    | 100%[======>]                 | 445.62K | 547KB/s  | in | 0.8s |
| gpt2-vocab.json                    | 100%[======>]                 | 1018K   | 1.20MB/s | in | 0.8s |
| my-gpt2_text_document.bin          | 100% []                       | 446.97M | 9.81MB/s | in | 45s  |
| my-gpt2_text_document.idx          | 100%[======>]                 | 1.51M   | 180KB/s  | in | 9.2s |
| [root@VM-16-12-tencentos Megatron- | LM]#                          |         |          |    |      |

7. 执行 start.sh 开始训练。

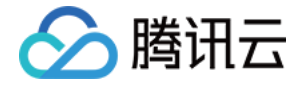

#### oot@VM-16-12-tencentos Megatron-LM]# bash start.s

[root@VM-16-12-tencentos Megatron-LM]# bash start.sh torchrun --nproc\_per\_node 1 --nnodes 1 --node\_rank 0 --master\_addr 172.26.16.12 --master\_port 6000 pretrain\_gpt.py --tensor-model-paralle l-size 1 --pipeline-model-parallel-size 1 --sequence-parallel --num-layers 24 --hidden-size 1024 --num-attention-heads 16 --micro-batch-s ize 1 --global-batch-size 10 --seq-length 2048 --max-position-embeddings 2048 --train-iters 500000 --l-decay-iters 320000 --save /root/M egatron-LM/checkpoint --data-path /root/Megatron-LM/data/my-gpt2\_text\_document --vocab-file /root/Megatron-LM/data/gpt2-wcab.json --merg e-file /root/Megatron-LM/data/gpt2-merges.txt --data-impl mmap --split 949,50,1 --distributed-backend nccl --lr 0.00015 --lr-decay-style cosine --min-lr 1.0e-5 --weight-decay 1e-2 --clip-grad 1.0 --lr-warmup-fraction .01 --log-interval 1 --save-interval 10000 --eval-interva l 10000 --evit-interval 10000 --eval-iters 1000 --bf16 2>61 | tee gpt\_300MB\_tp1\_pp{1}\_dp1\_bs{GLOBAL\_BATCH\_SIZE}.log using world size: 1, data-parallel-size: 1, tensor-model-parallel size: 1, pipeline-model-parallel size: 1 using torch.bfloat16 for parameters ...

| arguments                                |       |
|------------------------------------------|-------|
| arguments                                |       |
| accumulate_allreduce_grads_in_fp32       | True  |
| adam_beta1                               | 0.9   |
| adam_beta2                               | 0.999 |
| adam_eps                                 | 1e-08 |
| adlr_autoresume                          | False |
| adlr_autoresume_interval                 | 1000  |
| apply_query_key_layer_scaling            | True  |
| apply_residual_connection_post_layernorm | False |
| async_tensor_model_parallel_allreduce    | True  |
| attention_dropout                        | 0.1   |
| attention_softmax_in_fp32                | False |
| bert_binary_head                         | True  |
| bert_load                                | None  |
| bf16                                     | True  |
| bias_dropout_fusion                      | True  |
| bias_gelu_fusion                         | True  |
| biencoder_projection_dim                 | 0     |
| biencoder_shared_guery_context_model     | False |
| block_data_path                          | None  |
| classes_fraction                         | 1.0   |
|                                          |       |

tch-generator: 16.56 95/ 100 | consumed samples: 950 | elapsed time per iteration (ms): 6586.8 | learning rate: 4.453E–06 | glob 10 | lm loss: 9.037986E+00 | loss scale: 1.0 | grad norm: 2.467 | number of skipped iterations: 0 | number of nan ite iteration al batch size: 95/ al batch size: 10 f um toos. Storsouther for a storsouther for a store in the size: 10 f um toos. Storsouther for a store in the size: 10 f um toos. Storsouther for a store in the size: 10 f um toos. Storsouther for a store in the size is a store in the size is a store in the store in the size is a store in the store in the size is a store in the store in the store in the store in the st .94 96/ 100 | consumed samples: 960 | elapsed time per iteration (ms): 6591.2 | learning rate: 4.500E-06 | glob 10 | lm loss: 9.025996E+00 | loss scale: 1.0 | grad norm: 2.624 | number of skipped iterations: 0 | number of nan ite at batch size. For an toos from toos from toos from toos for a second size of a second size of a second size .96 97/ 100 | consumed samples: 970 | elapsed time per iteration (ms): 6589.2 | learning rate: 4.547E–06 | glob 10 | lm loss: 8.975855E+00 | loss scale: 1.0 | grad norm: 3.045 | number of skipped iterations: 0 | number of nan ite al batch size: at batch size: 10 p um tobs formations: 0 p time (ms) | forward-compute: 2308.23 | backward-compute: 4238.96 | backward-params-all-reduce: 3.54 | backward-embedding-all-reduce: 0.02 | optimizer-copy-to-main-grad: 0.74 | optimizer-clip-main-grad: 7.63 | optimizer-copy-main-to-model-params: 4.91 | optimizer: 27.84 | ba tch-generator: 17.53 iteration (ms): 6581.4 | learning rate: 4.594E-06 | glob 98/ 100 | consumed samples: 980 | elapsed time per iteration (ms): 6581.4 | learning rate: 4.594E–06 | glob 10 | lm loss: 9.115416E+00 | loss scale: 1.0 | grad norm: 2.372 | number of skipped iterations: 0 | number of nan ite al batch size: at batch size. If a toss 9.1134102400 (toss state. 1.0 ) grad norm. 2.372 | number of skipped iterations. 0 | time (ms) | forward-compute: 2307.72 | backward-compute: 4231.55 | backward-params-all-reduce: 3.55 | backward-embedding-all-reduce: 0.03 | optimizer-copy-to-main-grad: 0.77 | optimizer-clip-main-grad: 7.73 | optimizer-copy-main-to-model-params: 4.89 | optimizer: 27.92 | ba tch-generator: 17.61 99/ 100 | consumed samples: 990 | elapsed time per iteration (ms): 6593.7 | learning rate: 4.641E-06 | glob 10 | lm loss: 9.044435E+00 | loss scale: 1.0 | grad norm: 2.570 | number of skipped iterations: 0 | number of nan ite iteration 99/ al batch size: at batch size: 10 fun toss: 9.0444352400 f toss state: 10 f grad norm: 2.570 f number of skipped iterations: 0 f time (ms) | forward-compute: 2312.31 | backward-compute: 4238.56 | backward-params-all-reduce: 3.54 | backward-embedding-all-reduce: 0.03 | optimizer-copy-to-main-grad: 0.81 | optimizer-clip-main-grad: 7.73 | optimizer-copy-main-to-model-params: 4.91 | optimizer: 28.02 | ba tch-generator: 18.13 100/ 100 | consumed samples: 1000 | elapsed time per iteration (ms): 6585.2 | learning rate: 4.687E-06 | glob 10 | lm loss: 9.020534E+00 | loss scale: 1.0 | grad norm: 2.889 | number of skipped iterations: 0 | number of nan ite iteration 100/ al batch size: act batch size: 0 | the cost states - cost state. It's + grad horm. 2.005 + humber of skipped iterations. 0 + humber of humber of h [after training is done] datetime: 2023-07-19 20:06:36